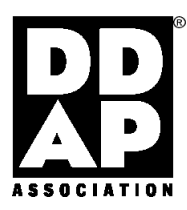

# DDAP Instructions for Creating a PostScript File Quark 4 for Macintosh using Adobe PS and the DDAP PPD

1

Please obtain the latest version of Adobe Printer Driver at: http://www.adobe.com/products/printerdrivers/main.html Also obtain the DDAPv3 PPD from the DDAP web site at: http://www.ddap.org/tools/univppd/DDAPv3\_PPD.hqx

You have to install the Adobe Printer Driver on your system. Follow the instructions when you run the installer. You have to copy the **DDAPv3 PPD** to the **Printer Description** folder that's located in the **System** folder, **Extensions** folder. Please remove any old DDAP PPD files.

1. In Chooser, you need to setup a PostScript Printer with Adobe PS and the DDAPv3 PPD. It is recommend that you setup a Virtual Printer, see instructions below. If you do not have a PostScript printer available, see the note below.

### How to Set up a Virtual Printer:

**1a.** Open a document and go to **Page Setup** and click on **Printer**: Select **Virtual Printer** 

**1b.** Once you've chosen **Virtual Printer**, you should select the Virtual Printer Pull-down, then **Select PPD**. You will be shown a dialog box, which lists all the PPDs that are in your **Printer Descriptions** folder. Highlight the **DDAPv3 PPD** and then click on **Select**.

**1c.** You should select **DDAP\_Single** as your **Paper** size. You have now configured the **Virtual Printer** with the **DDAPv3 PPD** and can use the **Virtual Printer** icon, that appears on your desktop to make your PostScript files. The **Virtual Printer** can only create PostScript files; it does not allow you to print to a LaserWriter or other printer. When you need to make another PostScript file, you can select it by clicking on the icon and type (**Command-L**).

**Note:** If you do not have a PostScript printer available, you can still create a **Virtual Printer** by using the **Desktop Printer Utility**. Select **AdobePS** as the Print Driver and "no printer connection" as the **Printer**. **Change** the PPD and **Select** the **DDAPv3 PPD** then click **Create**. Once the printer has been created, open a document and go to **Page Setup** and click on **Printer**: Select **Virtual Printer**, then follow the steps above.

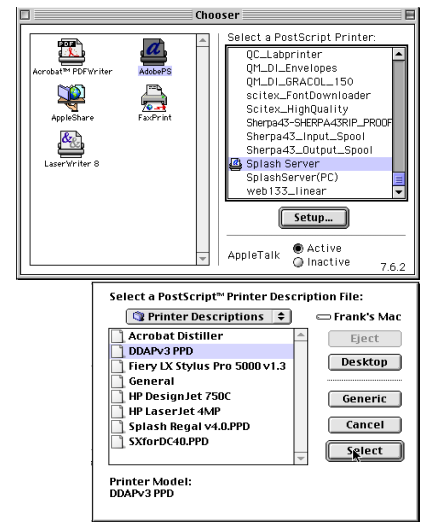

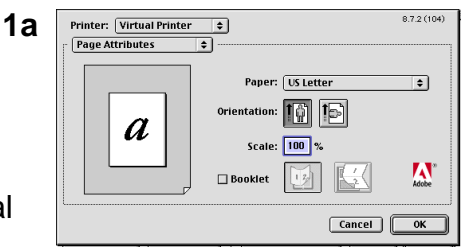

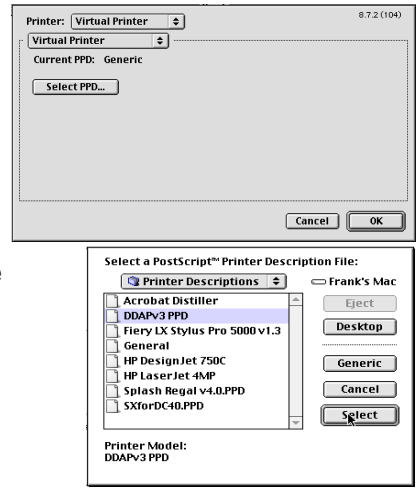

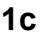

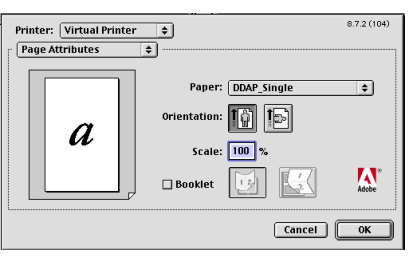

DDAP Instructions for Creating a PostScript File Quark 4 for Macintosh, version 1.3

# 2. Document Setup: (Document Setup: File menu) Ensure that the document page size is not larger than the maximum image area. Check to ensure that the ad's live matter is within the trim and safety of the publications in which the ad will be printed, if the ad goes beyond the trim, that there is sufficient bleed image defined. The DDAP Association recommends that the file's image size is made larger than the trim and bleed and that actual trim and bleed marks be included along with agency information and color bar (see the DDAP Sample pages for examples).

**3. Spot Colors:** (Edit Menu: **Colors...**) Unless it is a paid-for spot color, check to ensure all colors are process. Also check that all illustrations have spot colors converted to process.

- a) Select the Color
- b) Edit the Color
- c) Model: Pantone or CMYK
- d) Spot Color: Off
- e) Click: Save

**4. Font Usage:** (Utilities menu: **Font Usage...**) Check all fonts to ensure they are OK. Confirm that all fonts read style <<plain>> in this menu.

**5. Picture Usage:** (Utilities menu: **Picture Usage...**) Check for any pictures that need updating or are missing.

- a) Print: 🗸
- b) Type: EPS or TIFF; No CT
- c) Status: OK

6. Print Dialog (File menu: Print... Document Tab)

- a) Separations: Off
- b) Spreads: Off
- c) Include Blank Pages: Off
- d) Thumbnails: Off
- e) Back to Front: Off
- f) Page Sequence: All
- g) Registration: Off
- h) Tiling: Off
- i) Bleed: .125"

## 7. Print Dialog (File menu: Print... Setup Tab)

- a) Printer Description: DDAPv3 PPD
- b) Paper Size: DDAP\_Single or DDAP\_Spread
- c) Reduce or Enlarge: 100%
- d) Page Positioning: Center
- e) Fit in Print Area: Off
- f) Orientation: Portrait

Sage

Fette Pictures

None
Historica oPlains
Historica oPlains

Historica oPlains

Patterprint

More Information
Patterprint

More Information

Show First
Replace..

Done
Show First
Replace..

| Usage                                                     |                                                    |                  |      |          |                    |       |
|-----------------------------------------------------------|----------------------------------------------------|------------------|------|----------|--------------------|-------|
| Fonts Picture                                             | 5                                                  |                  |      |          |                    |       |
| Print V Name                                              |                                                    |                  | Page | Type     | Status             |       |
| V HD Di                                                   | sk:Picture Usage                                   |                  | 1    | TIFF     | ОК                 | -     |
| I √ HD Di                                                 | sk: Process Color                                  |                  | 1    | EPS      | OK                 |       |
| √ HD Di                                                   | sk::Quark3.3Mao Ir                                 | nages Edit Color | 1    | EPS      | 0K                 |       |
| I √ HD Di                                                 | sk : :PageSetup4                                   |                  | 1    | TIFF     | OK                 |       |
| √ HDDi                                                    | sk:PageSetup3                                      |                  | 1    | TIFF     | OK                 |       |
| √ HDDi                                                    | sk:PageSetup2                                      |                  | 1    | TIFF     | OK                 |       |
| I V HD Di                                                 | sk : :Select PPD                                   |                  | 1    | TIFF     | OK                 |       |
| I √ HD Di                                                 | sk::Quark3.3Mao Ir                                 | nages:Chooser    | 1    | TIFF     | 0K                 |       |
| I √ HD Di                                                 | sk:Quark3.3Mac Ir                                  | nages Print7     | 2    | TIFF     | OK                 | •     |
| More Infor                                                | rmation                                            | Done             | Sho  | W        | Updat              | te    |
| More Info                                                 | rmation                                            | Done             | Sho  | W        | Updat              | te    |
| More Info                                                 | rmation (                                          | Done<br>Print    | Sho  | ш<br>Ш   | Updat              | te    |
| More Infor<br>Print Style: [                              | Default <b>v</b>                                   | Done             | Shc  | W        | Updat              | te    |
| More Infor<br>Print Style: 1<br>Copies: 1                 | Default <b>v</b><br>Pages: All                     | Done Print       | Shc  | r) (Rang | Updat<br>e Separa  | tors) |
| More Info                                                 | Pages: All                                         | Done<br>Print    | Shc  | r) (Rang | Updat<br>e Separa  | tors) |
| More Info<br>Print Style: [<br>Copies: 1<br>Document Setu | Pefault ▼<br>Pages: All<br>p Output Options<br>ins | Done<br>Print    | Sht  | r (Rang  | Updat<br>e Separat | tors) |

Offset

Capture Settings Cancel Print

Page 2 of 4

Registration:

Tilina:

7

Off ▼

Off V

Page Setup... Printer...

| Print Style: Default 🔻  |                 |                     |
|-------------------------|-----------------|---------------------|
| Copies: 1 Pages:        | All             | Range Separ         |
| Document Setup Output 0 | Options Preview |                     |
| Printer Description: D  | DAPv3 PPD 🔻     |                     |
| Paper Size: D           | DAP_Single 🔻    |                     |
| Paper Width: 11         | 1"              | Paper Offset:       |
| Paper Height: 17        | 7" 🔻            | Page Gap:           |
| Reduce or Enlarge: 10   | 00%             | 🔲 Fit in Print Area |
| Page Positioning: Co    | enter 🔻         | Orientation: 🌆 🚺    |

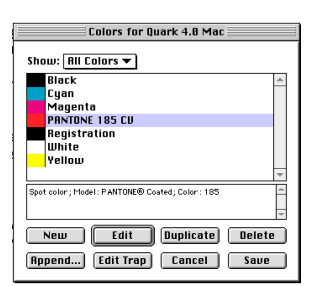

| Edit Color                |                          |        |     |  |  |
|---------------------------|--------------------------|--------|-----|--|--|
|                           |                          |        |     |  |  |
| Name:                     |                          |        |     |  |  |
| PANTONE 185 CU            | 1767                     | 182    | 189 |  |  |
|                           |                          |        |     |  |  |
| Model: PANTONE® Coated 🔻  | 1777                     | 183    | 190 |  |  |
|                           |                          |        |     |  |  |
| 🔲 Spot Color              | 1787                     | 184    | 191 |  |  |
|                           |                          |        |     |  |  |
| Halftone: Process Black 🔻 | Red 032                  | 185    | 192 |  |  |
|                           |                          |        |     |  |  |
|                           | 1797                     | 186    | 193 |  |  |
|                           |                          |        |     |  |  |
|                           | 1807                     | 187    | 194 |  |  |
| Nour                      |                          |        |     |  |  |
| New.                      | 1817                     | 188    | 195 |  |  |
|                           | <b>۱</b>                 |        | Þ   |  |  |
| uriginai:                 | PANTONE                  |        | CV  |  |  |
| © 1998, Quark, Inc.       | © Pantone, Inc.,<br>1991 | Cancel | ОК  |  |  |

3a

3c

### 8. Print Dialog (File menu: Print... Output Tab)

- a) Print Colors: Composite CMYK
- b) Halftoning: Conventional
- c) Resolution: 2400(dpi)
- d) Frequency: 133 (lpi)

Note: C, M, Y, K, should be the only colors listed for 4/c ads.

### 9. Print Dialog (File menu: Print... Options Tab)

- a) Quark PostScript Error Handler: Off
- b) Paper Flip: None
- c) Negative Print: Off
- d) Pictures: Output: Normal
- e) Data: Binary
- f) OPI: Include Images
- g) Overprint EPS Black: **On**
- h) Full Resolution TIFF Output: On

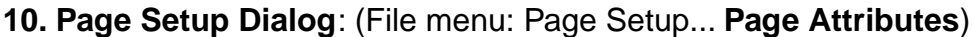

- a) Printer: Virtual Printer
- b) Paper: DDAP\_Single or DDAP\_Spread
- c) Orientation: Portrait
- d) Scale: 100%

# **11. Page Setup Dialog:** (File menu: Page Setup... **PostScript Options**)

- a) De-select all Visual Effects and Options
- b) De-select all Image and Text Options

### 12. Print Dialog: (File menu: Print... General)

- a) Destination: File
- b) Copies: 1
- c) Pages: All

### 13. Print Dialog: (File menu: Print... Cover Page)

a) Print Cover Page: None

|                            |                                                                                    | Print                        |                                                        |                                    |                                                        |
|----------------------------|------------------------------------------------------------------------------------|------------------------------|--------------------------------------------------------|------------------------------------|--------------------------------------------------------|
| rint Sty                   | yle: Default 🔻                                                                     |                              |                                                        |                                    |                                                        |
| opies:                     | 1 Pages: All                                                                       |                              | •                                                      | Bang                               | e Separato                                             |
| Documen                    | t Setup Output Option                                                              | Preview                      |                                                        |                                    |                                                        |
| Duine (                    | Commentes d                                                                        |                              | Deseter                                                |                                    |                                                        |
| Print (                    | composite C                                                                        | мүк ▼                        | Resolu                                                 | cion: 2400                         | J <b>▼</b> (a                                          |
|                            |                                                                                    |                              | E                                                      |                                    |                                                        |
| Halfto                     | ning:   Conventiona                                                                |                              | Freque                                                 | nuv: 133                           | u                                                      |
| Halfto                     | ning: Conventiona                                                                  |                              | Freque                                                 | ncy: 135                           | (i                                                     |
| Print                      | Plate                                                                              | Halftone                     | Freque                                                 | TAngle                             | Function 3                                             |
| Halfto<br>Print<br>√       | Plate<br>Process Cvan                                                              | Halftone                     | Freque                                                 | * Angle                            | T Function                                             |
| Halfto<br>Print<br>√       | Plate<br>Process Cyan<br>Process Magenta                                           | Halftone                     | Freque<br>Frequency<br>133<br>133                      | * Angle<br>15°<br>45°              | V Function V<br>Default<br>Default                     |
| Halfto<br>Print<br>√<br>√  | Plate<br>Process Cyan<br>Process Yellow                                            | Halftone                     | Frequency<br>133<br>133<br>133                         | * Angle<br>15°<br>45°<br>0°        | Function T<br>Default<br>Default<br>Default            |
| Halfto<br>✓<br>✓<br>✓      | Plate<br>Process Cyan<br>Process Magenta<br>Process Vellow<br>Process Black        | Halftone                     | Freque<br>Frequency<br>133<br>133<br>133<br>133<br>133 | * Angle<br>15°<br>45°<br>0°<br>75° | Function T<br>Default<br>Default<br>Default<br>Default |
| Halfto<br>✓<br>✓<br>✓<br>✓ | Plate<br>Process Cyan<br>Process Magenta<br>Process Black                          | Halftone<br>-<br>-<br>-      | Frequency<br>133<br>133<br>133<br>133<br>133<br>133    | * Angle<br>15°<br>45°<br>0°<br>75° | Function Default<br>Default<br>Default<br>Default      |
| Halfto<br>✓<br>√<br>√      | Process Cyan<br>Process Cyan<br>Process Pagenta<br>Process Pellow<br>Process Black | Halftone<br>-<br>-<br>-<br>- | Freque<br>133<br>133<br>133<br>133<br>133              | * Angle<br>15°<br>45°<br>0°<br>75° | Function<br>Default<br>Default<br>Default<br>Default   |
| Halfto<br>✓<br>✓<br>✓      | Plate<br>Process Cyan<br>Process Magenta<br>Process Magenta<br>Process Black       | Halftone<br>-<br>-<br>-      | Frequency<br>133<br>133<br>133<br>133                  | * Angle<br>15°<br>45°<br>0°<br>75° | Function<br>Default<br>Default<br>Default<br>Default   |

8

1

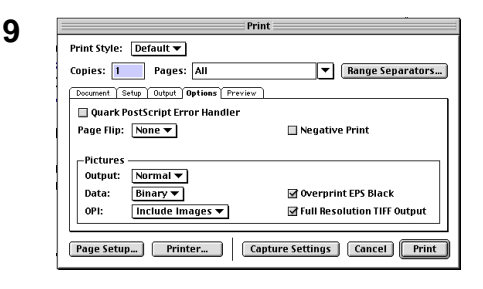

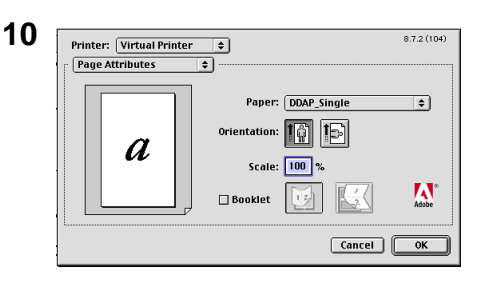

| PostScript" Options 3 | Visual Effects:<br>Filip Horizontal<br>Filip Vertical<br>Invert Image<br>Image & Text:<br>Substitute Fonts<br>Substitute Fonts<br>Smooth Text<br>Precision Bitmap Alignent<br>Precision Bitmap Alignent<br>Unlimited Downloadable Fonts |
|-----------------------|----------------------------------------------------------------------------------------------------|
|-----------------------|----------------------------------------------------------------------------------------------------|

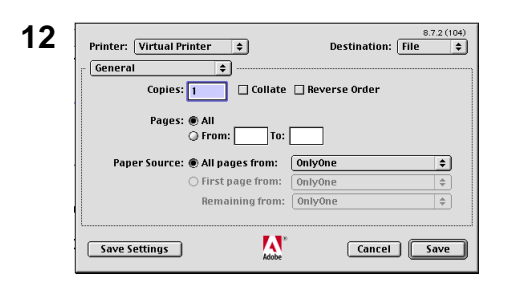

| Printer: Virtual Printer 💠 | )          | Destination: File |
|----------------------------|------------|-------------------|
| Print Cover Page: 🖲 None   |            |                   |
| Befor                      | e Document |                   |
| 🔾 After                    | Document   |                   |
| Cover Page Paper Source:   | 0nly0ne    | \$                |
|                            |            |                   |
| L                          |            |                   |
|                            | <b>A</b>   |                   |

### **14. Print Dialog:** (File menu: Print... **Color Matching**) a) Print Colors: **Color/Grayscale**

- 15. Print Dialog: (File menu: Print... Error Handling)a) If there is a PostScript error: No Special Reporting
- 16. Print Dialog: (File menu: Print... PostScript Settings)
  - a) Format: PostScript Job
  - b) PostScript Level: Level 1, 2 and 3 Compatible
  - c) Data Format: Binary
  - d) Font Inclusion: All
  - e. Click: Save
- 17. You should get a new Dialog box
  - a) Navigate to the folder in which you will save the file:
  - b) Name: Type your File Name.ps
  - c) Click Save

| 4 4 |                                                                                                    | 9.7.2 (104)                                                                                                    |
|-----|----------------------------------------------------------------------------------------------------|----------------------------------------------------------------------------------------------------|
| 14  | Printer: Virtual Printer 💠                                                                                                    | Destination: File \$                                                                                                    |
|     | - Color Matching                                                                                                    |                                                                                                    |
|     |                                                                                                    |                                                                                                    |
|     | Print Color: Color/Gravesalo                                                                                                    |                                                                                                    |
|     | Color/Grayscale                                                                                                    |                                                                                                    |
|     |                                                                                                    |                                                                                                    |
|     |                                                                                                    |                                                                                                    |
|     | Printer Profile: 4/C Ctd. TRUMATCH/                                                                                                    | BIT/P \$                                                                                                    |
|     |                                                                                                    |                                                                                                    |
|     |                                                                                                    |                                                                                                    |
|     |                                                                                                    |                                                                                                    |
|     | Save Settings                                                                                                    | Cancel Save                                                                                                    |
|     | Adobe                                                                                                    |                                                                                                    |
|     |                                                                                                    |                                                                                                    |
|     |                                                                                                    |                                                                                                    |
| 15  |                                                                                                    | 8.7.2 (104)                                                                                                    |
|     | Printer: Virtual Printer 💠                                                                                                    | Destination: File 🜩                                                                                                    |
|     | Error Handling 🔹                                                                                                    |                                                                                                    |
|     | If there is a PostScript™ error:                                                                                                    |                                                                                                    |
|     | No special reporting                                                                                                    |                                                                                                    |
|     | Summarize on screen                                                                                                    |                                                                                                    |
|     | O Print detailed report                                                                                                    |                                                                                                    |
|     |                                                                                                    |                                                                                                    |
|     |                                                                                                    |                                                                                                    |
|     |                                                                                                    |                                                                                                    |
|     |                                                                                                    |                                                                                                    |
|     | 1                                                                                                    |                                                                                                    |
|     | <b>/ 1</b>                                                                                                    |                                                                                                    |
|     | Save Settings                                                                                                    | Cancel Save                                                                                                    |
|     |                                                                                                    |                                                                                                    |
|     |                                                                                                    |                                                                                                    |
| 40  |                                                                                                    |                                                                                                    |
| 16  | Printer Virtual Printer                                                                                                    | Bastination: File                                                                                                    |
|     |                                                                                                    |                                                                                                    |
|     | PostScript Settings 🗢                                                                                                    |                                                                                                    |
|     | Format: PostScript Job                                                                                                    | \$                                                                                                    |
|     | PostScript Level:   Level 1. 2 and 3 Com                                                                                                    | patible                                                                                                    |
|     | 🔾 Level 2 Only                                                                                                    |                                                                                                    |
|     | 🔾 Level 3 Only                                                                                                    |                                                                                                    |
|     | Data Format: O ACCU                                                                                                    |                                                                                                    |
|     | Binary                                                                                                    |                                                                                                    |
|     |                                                                                                    |                                                                                                    |
|     | Font Inclusion: All                                                                                                    | <u>+</u>                                                                                                    |
|     |                                                                                                    |                                                                                                    |
|     | Save Settings                                                                                                    | Cancel Save                                                                                                    |
|     |                                                                                                    |                                                                                                    |
|     |                                                                                                    |                                                                                                    |
|     |                                                                                                    |                                                                                                    |
|     |                                                                                                    |                                                                                                    |
|     |                                                                                                    |                                                                                                    |
| 17  |                                                                                                    |                                                                                                    |
| 17  | Quark4 Mac 🔷                                                                                                    | <b>. . .</b>                                                                                                    |
| 17  | Quark4 Mac 🗘                                                                                                    | Date Modified                                                                                                    |
| 17  | Quark4 Mac 🗦                                                                                                    | Date Modified 🛓                                                                                                    |
| 17  | Quark4 Mac 🗘                                                                                                    | Dete Modified A<br>Today                                                                                                    |
| 17  | Quark4 Mac       Name             P Chooser          P Edit Color          P Edit Color          P Edit Linese                                                   | Date Modified         ▲           Today         ●           7/7/00         ●                                                                      |
| 17  | Quark4 Mac<br>Name Chooser Edit Color Font Usage                                                                                                    | Date Modified         A           Today         A           7/7/00         A           7/7/00         A                                           |
| 17  | Quark4 Mac       Name       P Chooser       Edit Color       P Tont Usage       P PageSetup 1                                                                    | Dete Modified         A           Today         A           7/7/00         7/7/00           7/7/00         7/7/00           7/6/00         7/6/00 |
| 17  | Quark4 Mac         Image: Chooser           P Chooser         Edit Color           P Fant Usage         P PageSetup1           P PageSetup2         P PageSetup2 | Dete Modified         A           Today         A           7/7/00         7/7/00           7/6/00         7/7/00                                 |

Name: File Name.ps

Create File

New 🐧

Save

Cancel